## Motorola Charm MB502 CONFIGURACIÓN CORREO EXCHANGE

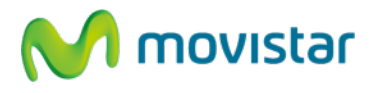

Importante:

• El usuario debe tener los permisos necesarios (acceso OWA) para poder sincronizar su cuenta de correo Exchange a través de Internet.

## ¿Cómo configurar una cuenta de correo Exchange?

(Las imágenes corresponden a la versión 2.1 del sistema operativo Android)

Esta guía menciona como ejemplo los pasos para configurar una cuenta de correo **Exchange**.

1. Ir al menú principal y seleccionar la aplicación **Cuentas**.

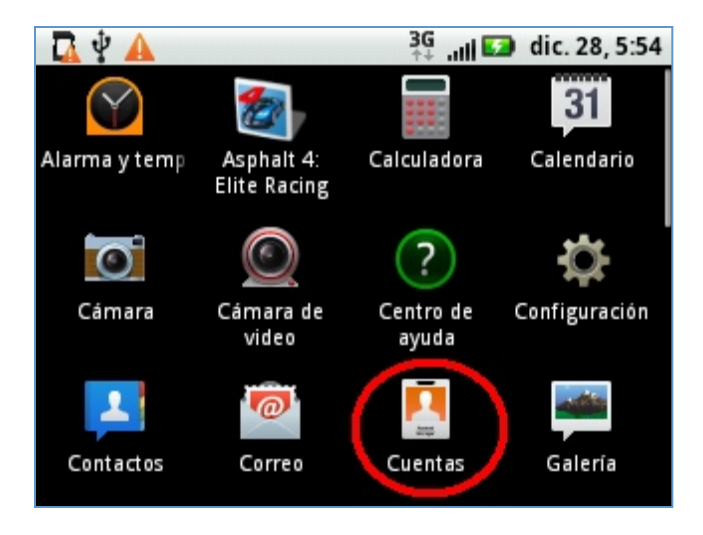

2. Seleccionar la opción Agregar cuenta.

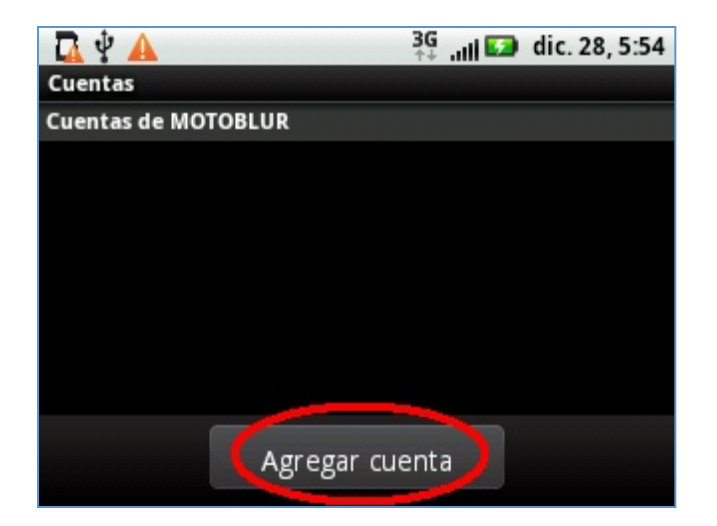

Servicio Técnico y Gestión de Terminales Telefónica Móviles S.A.

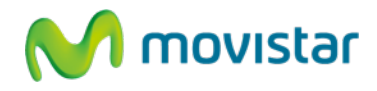

3. Para agregar una cuenta de correo Exchange seleccionar la opción Corporate Sync.

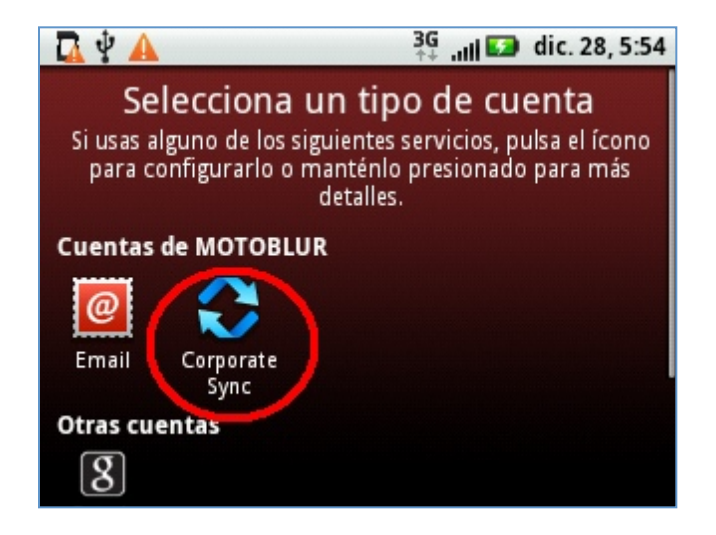

4. En la siguiente pantalla se le pedirá información de su cuenta de correo Exchange. Ingresar Usuario, Contraseña, Dirección de correo y Servidor.

Si el servidor lo requiere deberá activar la casilla de **Usar conexión segura**.

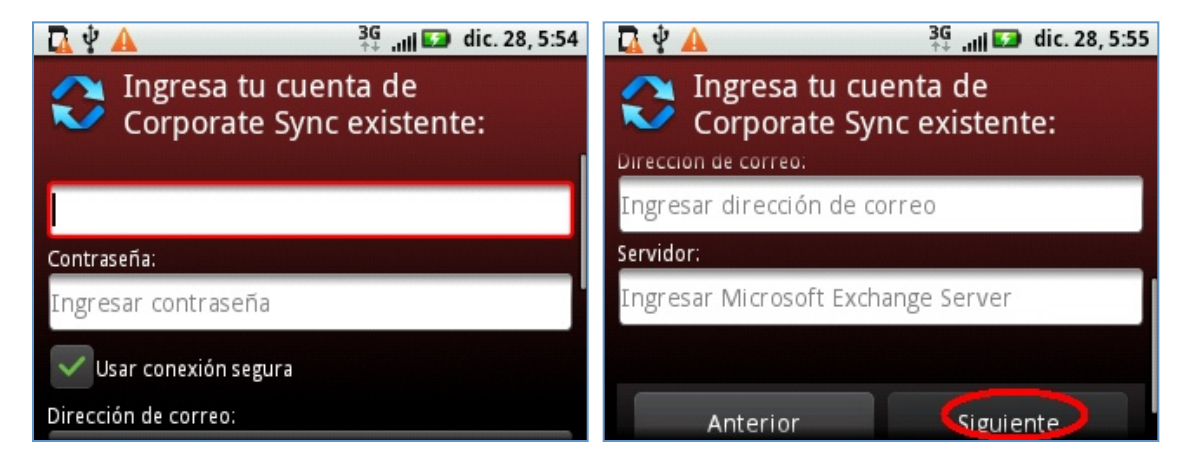

Luego presionar la opción Siguiente.

Servicio Técnico y Gestión de Terminales Telefónica Móviles S.A.

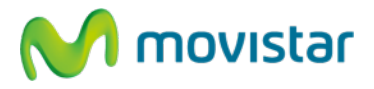

5. Ingresar a la cuenta recién creada.

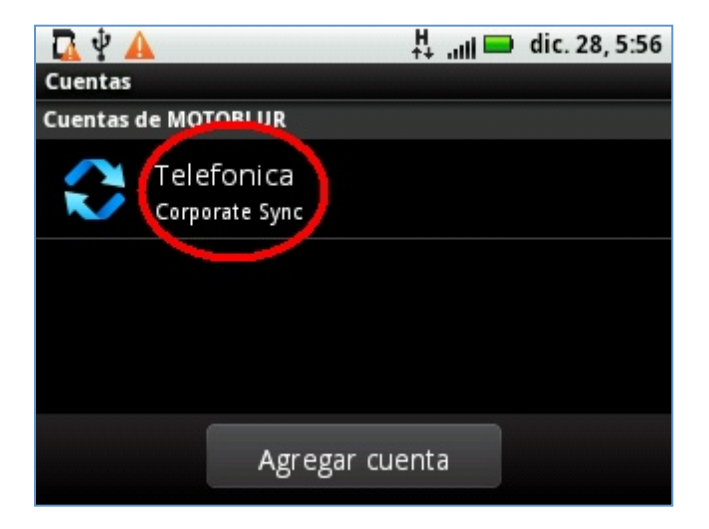

6. Seleccionar si también desea sincronizar otros elementos (**Calendario y/o Contactos**) y luego seleccionar la opción **Aceptar**.

## Motorola Charm MB502 CONFIGURACIÓN CORREO EXCHANGE

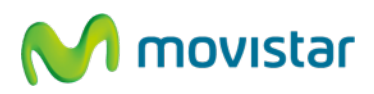

| 🗖 🖞 🔺                | H dic. 28, 5:56 |
|----------------------|-----------------|
| Contraseña:          |                 |
|                      |                 |
| Calendario           |                 |
| Contactos            |                 |
| Correo               |                 |
| Dirección de correo: |                 |
| Aceptar              | Cancelar        |

## Pasos para ver nuevos correos de mi cuenta Exchange

1. Ir al menú principal y luego seleccionar la aplicación **Correo**.

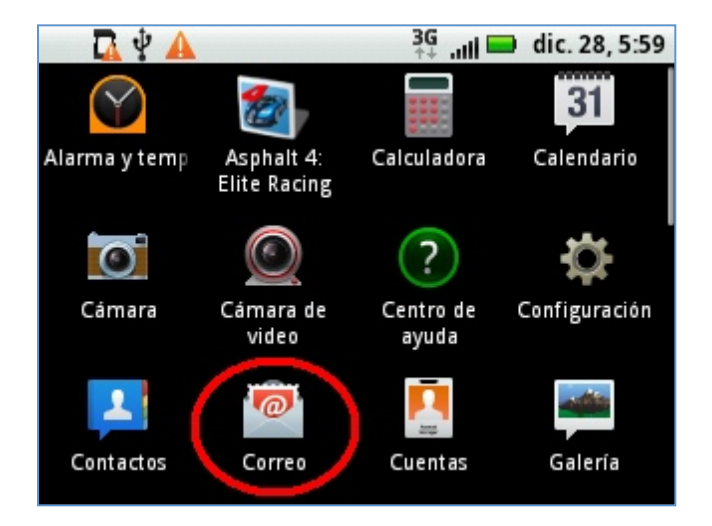

Servicio Técnico y Gestión de Terminales Telefónica Móviles S.A.

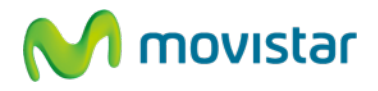

2. Ingresar a la cuenta de correo creada y luego esperar unos segundos mientras se recuperan los nuevos mensajes.